1 ) اگر قبلا CE\_WLAN را ساخته اید آن را forget کنید.

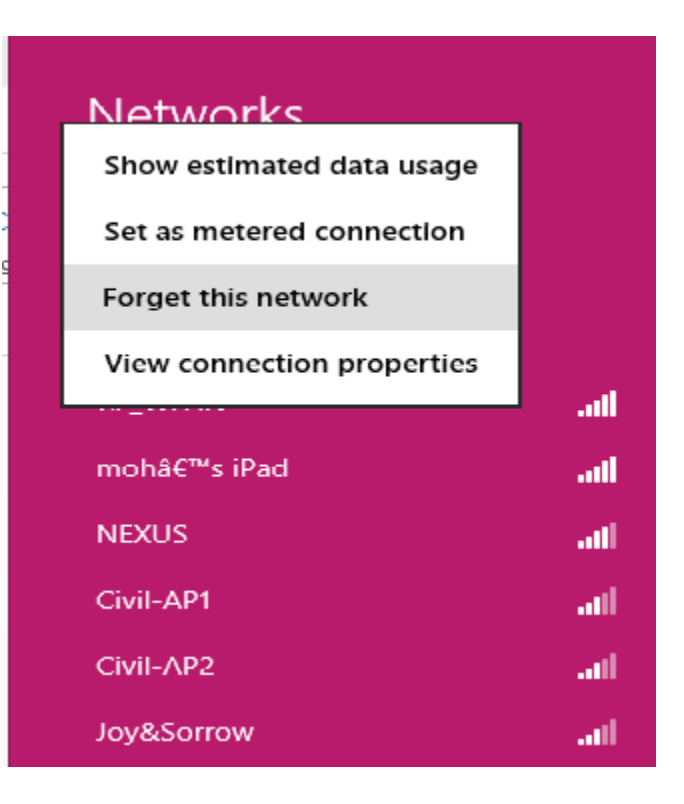

را وی آیکون وایرلس در نواروظیفه کلیک راست کرده و open network and sharing center را انتخاب کنید.

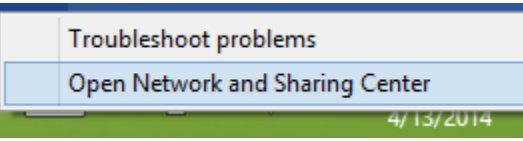

دا انتخاب کنید. Set up a new connection or network ( 3

Change your networking settings

Set up a new connection or network

Set up a broadband, dial-up, or VPN connection; or set up a router or access point.

را انتخاب کنید. Manually connect to a wireless network ( 4

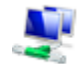

Manually connect to a wireless network Connect to a hidden network or create a new wireless profile.

5 ) در پنجره باز شده موارد زیر را وارد کنید.

| Network Name    | CE_WLAN         |
|-----------------|-----------------|
| Security Type   | WPAT-Enterprise |
| Encryption Type | TKIP            |

چنانچه ۸٫۱ windows باشید تنها گزینه AES انتخاب پذیر است بس از پایان مراحل قدم ۱۲ را انجام دهید.

| N <u>e</u> twork name:         | CE_WLAN                                                                                       |
|--------------------------------|-----------------------------------------------------------------------------------------------|
| Security type:                 | WPA2-Enterprise 🗸                                                                             |
| Encryption type:               | TKIP 🗸                                                                                        |
| Se <u>c</u> urity Key:         | Hide characters                                                                               |
| Start this conn                | ction automatically                                                                           |
| Connect even<br>Warning: If yo | the network is not broadcasting select this option, your computer's privacy might be at risk. |
|                                |                                                                                               |

6) از بنجره باز شده change connection settings را انتخاب کنید.

## Successfully added CE\_WLAN

Change connection settings
 Open the connection properties so that I can change the settings.

7 ) تب security را انتخاب کنید و از آنجا settings را انتخاب کنید.

| ~ |
|---|
| ¥ |
|   |
| s |
| s |

8 ) تیک verify server identity را بردارید و دکمه ok را بزنید.

| Protected EAP Properties                                   |          |   |
|------------------------------------------------------------|----------|---|
| When connecting:                                           |          |   |
| Verify the server's identity by validating the certificate |          |   |
| Connect to these servers (examples:srv1;srv2;.*\.srv3      | 3\.com): |   |
|                                                            |          |   |
| Trusted Root Certification Authorities:                    |          |   |
| AddTrust External CA Root                                  |          | ^ |
| America Online Root Certification Authority 1              |          |   |
| Baltimore CyberTrust Root                                  |          |   |
| Certum CA                                                  |          |   |
| Class 3 Public Primary Certification Authority             |          |   |
| DigiCert Assured ID Root CA                                |          |   |
| DigiCert Global Root CA                                    | _        | × |
| <                                                          | >        |   |

9 ) دکمه ok را در بنجره قبل بزنید و باقی بنجره ها را ببندید.

0 1 ) 🔰 روی آیکون CE\_WLAN دوبار کلیک کرده و اجازه دهید مقدمات اتصال انجام شود

حداکثر دو بار از شـما username و بسـوورد میبرسـد که باید همان اطلاعات حسـاب کاربری CE تان را وارد کنید

1 1 ) در صورتی که قدم ۱۰ موفقیت آمیز نبود یک بار سیستم خود را restart کنید.

۱۲) در صورتی که ویندوز ۸٫۱ استفاده میکنید، کارهای زیر را انجام دهی<mark>د:</mark>

```
    Press WinKey+X
    Open Command Prompt (Admin)
    Enter these commands:
netsh
wlan
set profileparameter name=CE_WLAN encryption=tkip
```

Done!